# B2C 商城网站后台操作指导

### 系统——设置

#### 商城设置:

**商城信息:**设置网站标题、网站备案号、上传网站 logo(尺寸:)等基本信息,详细请看 对应方框下的说明

**地区&配送:**新增(设置:新增下级)或编辑可配送地区,按照现有的模板操作(目前后台) 地区皆为中国地区,可删除)

自定义导航栏:编辑网站导航栏名称、导航跳转网址,可对导航栏进行排序,设置排序的数 字越高导航越靠前

友情链接: 网站暂时没有友情链接栏目

清除缓存:清除网站后台缓存

## 系统——会员

会员列表:展示注册会员列表,可新增、查看、编辑会员信息,如:手机号、密码、邮箱等;

可冻结会员,冻结后,该会员账号前端无法登陆

- 会员等级: 设置会员等级消费额度以及享受商品的折扣率
- 充值记录:显示会员在网站上的充值记录

**提现申请:**对用户的提现申请进行审核,审核后可给用户提现

**汇款记录**:显示给用户的提现记录

# 系统——广告

广告列表: 展示网站首页的广告,如: banner (尺寸: 1920\*590),网站的所有广告都已 预设好,只可更换图片,不可增加

广告位置:已配置好,无须改动,若随意改动有可能导致前端访问不正常

### 系统——文章

**文章列表:**网站所有文章列表,可新增、编辑、删除(包含公司新闻、关于力健、服务、网 站公告)

**文章分类:**与网站前端底部导航是关联的,可新增分类,前端底部导航同步更新

# 系统——权限

管理员列表:显示后台管理员信息,可添加或编辑管理员信息,如:用户名、邮箱地址、设 置或修改登陆密码

**角色管理:**创建角色(角色关联后台管理员)并分配权限;可查看后台现有模板,仿照操作 即可

权限资源列表:网站权限列表(已配置好,无须改动)

管理员日志: 可查看网站后台管理员每天在后台的操作记录

### 系统——数据

**数据备份**:保存当前数据

数据还原:恢复已保存的数据

### 系统——案例

案例列表:所有案例,可新增,点击编辑修改(封面尺寸:270\*194;相册尺寸:800\*533)

行业列表:可编辑、删除,此处是同步工程案例筛选项,编辑案例时需选择对应行业

### 商城——商品

**商品分类:**与前端顶部左侧导航同步,可新增、编辑、删除(网站后台已有模板,请参照现 有模板操作)

**商品列表:**展示所有上传的商品,可新增、编辑、删除;编辑包含:设置商品分类、上传产品图片(尺寸:416\*338)、详情图片(尺寸:宽度不超过800,高度不限)、填写商品模型(设置规格库存、规格价格、填写商品属性)等

商品模型:相当于商品规格的上级,录入模型后才能录入商品规格和商品属性

- 商品规格: 商品规格即是用户在选购商品时所选的规格项
- 品牌列表:商品品牌,前端显示
- 商品属性: 设置属性值, 展示在商品详情处
- 评论列表:显示用户的商品评论列表,可设置隐藏或删除
- 商品咨询:用户前端提交的商品咨询信息会以列表形式呈现,可回复该咨询信息

### 商城——订单

**订单列表:**展示网站所有订单(包含已支付订单、已发货订单、已取消订单、已退货订单等), 可根据相关条件筛选;可导出订单生成 Excel 表格;发货需要进入订单详情确认该订单然后 点击发货

发货单:显示待发货(仅确认但未发货)和已发货订单

退货单: 前端用户产生的退货订单在此处显示

添加订单: 按要求填写好信息后订单列表即会增加该订单

#### 订单日志:每日订单操作情况统计

# 商城——统计

销售概况:线形统计表,仅展示,可按时间筛选,可查看每日订单列表

销售排行: 展示商品销量排行 (仅前 30 名)

会员排行:会员消费排行(按消费金额)

销售明细:商品每日销售情况列表

会员统计: 注册会员统计线形表

运营概览:统计表,可筛选时间段,可查看每日订单列表

### 插件——服务

插件库:

支付插件:开发者使用

登录插件:开发者使用

物流插件:按照现有模板配置

备注: B2C 商城网站具体功能请以网站交付后台及对应操作指导文档为准。